## 湖南应用技术学院

湖应质评发 [2024] 15号

# 关于开展2023—2024学年第二学期

### 学生评教、教师评学的通知

各教学院(部):

为全面了解学校课堂教学成效,加强教学质量评价反 馈,促进教学质量稳步提升,根据学校教学工作安排,决定 于第十五周开始开展2023-2024学年第二学期学生评教和 教师评学工作(以下简称"评教、评学"),现将有关事项通知 如下:

一、评教、评学时间

2024年6月11日-6月24日

二、评价主体及内容

学生评教:学生对本学期所修课程的教师教学情况进行 客观评价。

教师评学:本学期承担教学任务的教师对所任教班级学 生的学习情况进行评价。

#### 三、评教、评学方式

1.通过电脑网页端登录学校官网,进入质量监控与评估中心主页,点击右下方"教学质量管理平台"即可进入;或直接登录网址: https://hatu.mycospxk.com

2.通过微信扫码登录

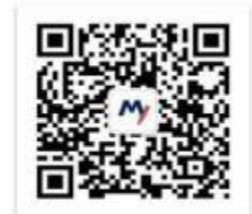

3.初次登录,教师账号为工号,密码为Tc+工号;学生账 号为学号,密码为Stu+学号("+"输入时省略)。初次登录请及 时修改密码,忘记密码可联系教学院(部)教学秘书重置,具 体操作流程见附件。

四、工作要求

(一) 学生评教

 1.各教学院需安排专人利用班会等多种形式向学生广泛 宣传评教工作的目的、意义及操作方法,确保每名学生都能 积极参与评教工作。

2.各教学院、评教班级需主动核实学生评教课程与教师 实际授课情况的一致性,并及时向质量监控与评估中心申报 处理教师教学任务调整、学生学籍异动等问题,待问题解决后 再继续评教,以免影响评价结果的真实性。

3.学生应本着客观、公平、公正的态度,按照评价指标进行评分,并在建议栏中提出对课程或教师的真诚意见和建议,评价结果一旦提交则不能修改。

4.各教学院(部)或教师个人不得以任何形式干预学生 评教,若出现以拉票、威胁、打击、报复等不公正行为影响 学生评教意见或结果,经调查核实后,将对相关人员进行严 肃处理。

-1-

5.学生个人评价的具体内容及身份信息不对任何人公开, 各教学院(部)或教师个人不得因为评教结果向质量监控与 评估中心索要评教学生信息或评价内容。

(二) 教师评学

各教学院(部)务必高度重视教师评学工作,动员所有 专、兼职教师按时完成评学任务,实事求是、客观公正地对 授课班级进行评价,并针对学生学习过程中存在的问题提出 建设性意见和建议。

五、几点说明

1.质量监控与评估中心将以教学院(部)为单位,对评教、评学的完成情况进行及时通报,并将学生或教师参评情况计入教学院(部)年终考核。

2.学生评教结果将以汇总形式呈现给相关教学院(部),
 并将其作为重要组成部分计入教师教学质量综合评价。

3.质量监控与评估中心将对学生评教、教师评学工作进行全程监督,师生如发现违反评教评学公正性的现象,请及时向质量监控与评估中心反映。

联系人: 黄子豪, 电话: 17543058952。

附件: 1.学生评教操作指南

2.教师评学操作指南

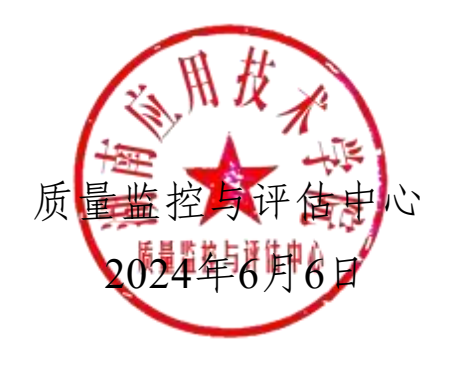

附件1

## 学生评教操作指南

#### 一、如何登录系统

1. 网页端登录

【第一步】输入网址https://hatu.mycospxk.com

【第二步】登录平台,用户名:学号,密码: Stu+学号,如下图1-1所示。登录成功后跳转至平台首页。

| 湖南应用技术学院丨教学质量管理平台 | 电活激词 400-800-3210 |
|-------------------|-------------------|
|                   | 출고                |
|                   |                   |
|                   | 9 2<br>52597      |
|                   |                   |

【图 1-1】

2. 微信端登录

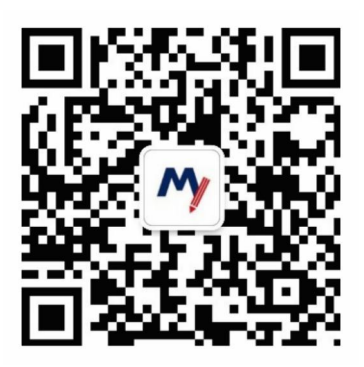

微信扫描上方二维码,关注"教学质量管理平台" 微信公众号。关注公众号后在弹出的页面中点击下方 "首页"按钮,进入微信端登录首页,点击【选择学校】 输入学校名称搜索并选择学校后,输入学校提供的账号、 密码进行登录,如下图1-2所示。

| 3:29                             |    | (14)                       |                                                           | adi 46 💌        | 8:43     |          | . ( 🕆 🕬 |
|----------------------------------|----|----------------------------|-----------------------------------------------------------|-----------------|----------|----------|---------|
| <                                | Q  | < 635                      | 教学质量管理平台                                                  | R               | $\times$ | 教学质量管理平台 |         |
| 教学质量管理平<br>教学过程质量管理。<br>160位层发天法 | #  | ▲ 欢迎关<br>点击明<br>即刻开<br>带来的 | F平142<br>注數学质量管理平台<br>定账户,据定学校账<br>始享受教学质量管理<br>便捷与高品质体验。 | 9,请<br>号。<br>平台 |          | Ê        |         |
| <b>8</b> .K                      | 服务 |                            |                                                           |                 | 学校       | 选择学校     |         |
| CEESSE                           |    |                            |                                                           |                 | 账号       | 输入用户指导   |         |
|                                  |    |                            |                                                           |                 | 密码       | 输入型录密码   |         |
|                                  |    |                            |                                                           |                 |          |          |         |
|                                  |    |                            | _                                                         |                 |          |          |         |
|                                  | _  | (H) ##                     | 个人中心                                                      | -和助中心           |          |          |         |
|                                  |    | Γ                          | 图 1-2                                                     |                 |          |          |         |

二、学生如何参与评价

1. 网页版评价

登录系统后,点击【我的任务】,查看【进行中】 的问卷,选择期末评价问卷,点击问卷即可参与评价, 如图2-1所示。

| Mycos    | · 查可思读示平台    |        |                                              |              |       |             |      | 0      | 10 H A      |
|----------|--------------|--------|----------------------------------------------|--------------|-------|-------------|------|--------|-------------|
| E NOGE   | 进行中 已战策      |        |                                              |              |       | 2020-2023-1 | +    | =      | 1010-0210   |
|          | ★目 期中评估 建型评估 |        |                                              |              |       |             |      |        |             |
| A TARO > | Retz         | 问卷表型   | Amala                                        | <b>经承担</b> 间 | 任务状态  | 任务法律        | 1919 |        |             |
|          | 順中评价         | 用中语位   | 2621-10-15                                   | .2621-10-20  | • 进行中 | 0,44        | 评切   |        |             |
|          | 课程能增加105760  | 建室评价   | 2021-10-18                                   | 2021-10-23   | • 进行中 | 0/1         | 1950 |        |             |
|          |              |        |                                              |              |       | -2 (81)/201 | 1 5  | 10.00/ | <b>R</b> <. |
|          |              |        |                                              |              |       |             |      |        |             |
|          |              |        |                                              |              |       |             |      |        | C           |
|          |              |        |                                              |              |       |             |      |        |             |
|          |              |        |                                              |              |       |             |      |        |             |
|          |              |        |                                              |              |       |             |      |        |             |
|          |              |        |                                              |              |       |             |      |        |             |
|          |              |        |                                              |              |       |             |      |        |             |
|          |              |        |                                              |              |       |             |      |        |             |
|          |              |        |                                              |              |       |             |      |        |             |
| 200000   |              |        |                                              |              |       |             |      |        |             |
| 0.6540   |              | County | 1 2016 - 2021 BADD, BREDR BRETRI (164-66) BR | 19110 -      |       |             |      |        |             |

【图 2-1】

进入期末评价后,选择某一门课程,再进行评价, 如图2-2所示。

| MyCOS       | 這 麦可市动目著语                      |                                             |              |          |                     |                     |                         | 0        |
|-------------|--------------------------------|---------------------------------------------|--------------|----------|---------------------|---------------------|-------------------------|----------|
| E senses () | Carrier / Marifio<br>Area Brea |                                             |              |          |                     |                     |                         |          |
| 🗇 सम्रहत 🌒  | #12.5.1                        |                                             | To be        | Cast:    | Parent              | (Award)             | illere -                | 1917     |
| A TAPO >    | 大学员道                           | 83                                          |              | 和田田(平白)  | 2021-01-19-09:00:00 | 2023-10-18 18:03:22 | • 387) (P               | 1847     |
|             | 第15月至25岁                       | 3/8                                         | 19           | 戴米评约     | 2021-01-19-09:00:00 | 2025-10-18 18/02/22 | 1879                    | 1940     |
|             | _1488                          |                                             | E.           | 総米评约     | 2021-01-19 09:00:00 | 2023-10-18 18:05:22 | • 2070                  | 评价       |
|             | <b></b> 二 用 用 图 百 作            | 21                                          | 195          | 統有行行     | 2021-01-19 09:00:00 | 2023-10-18 18:03:22 | • 2617-10               | 90       |
|             | BRAS                           | 間日                                          |              | MR(用)中(1 | 2021-01-19 09:00:00 | 2023-10-18 18:03:22 | <ul> <li>進行中</li> </ul> | (#1)     |
|             |                                |                                             |              |          |                     | 1-5 8158 C          | • DÌ                    | 10 第/页 ~ |
|             |                                |                                             |              |          |                     |                     |                         |          |
|             |                                |                                             |              |          |                     |                     |                         |          |
|             |                                |                                             |              |          |                     |                     |                         |          |
|             |                                |                                             |              |          |                     |                     |                         | 0        |
| 0 88000     |                                |                                             |              |          |                     |                     |                         |          |
| 0.0010      |                                | Gravitati © 2004 - 2003 MEDINE MICHIELINATE | 1119 16:2-10 | 0.116 1  |                     |                     |                         |          |

【图 2-2】

2. 微信端评价

微信搜索公众号"教学质量管理平台",关注后绑 定账户,账号密码同网页版,输入学校全称即可登录, 登录后点击【我的问卷】--【未完成】参与答题,如图 2-3 所示。

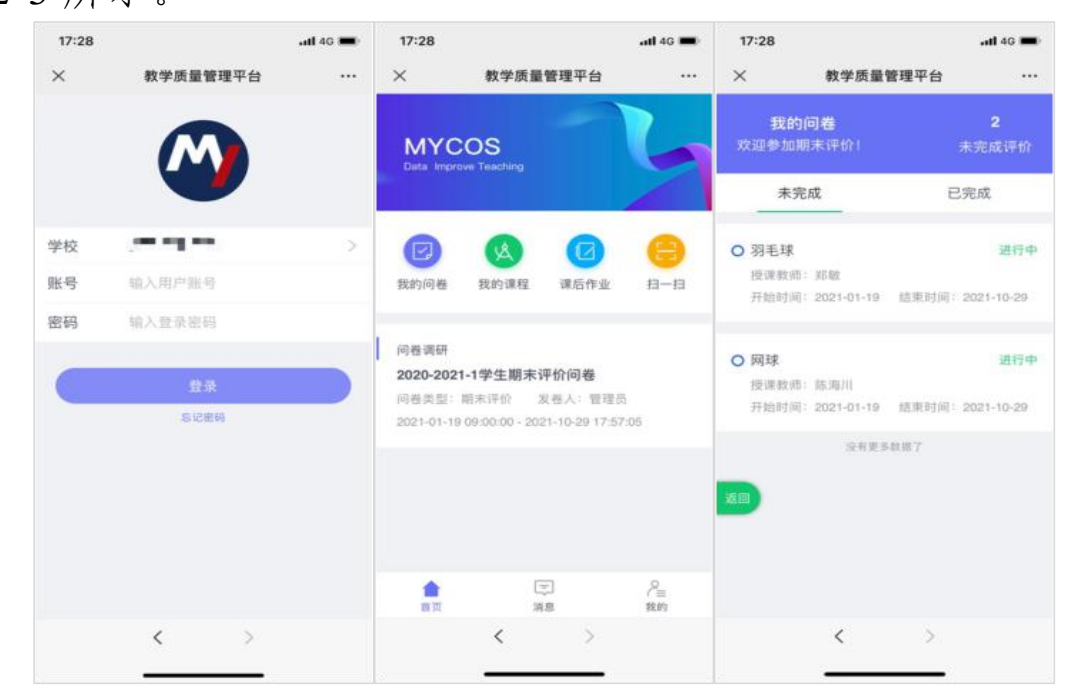

【图 2-3】

附件2

## 教师评学操作指南

一、如何登录系统

1.网页端登录

【第一步】输入网址https://hatu.mycospxk.com。

【第二步】登录平台,用户名:工号,密码:Tc+ 工号,如下图1-1所示。登录成功后跳转至平台首页。

| 示例学校   数学质量管理平台 | 电话图询 400-800-3210                                  |  |  |  |  |  |
|-----------------|----------------------------------------------------|--|--|--|--|--|
|                 | £₽                                                 |  |  |  |  |  |
|                 | EQ<br>■ 201289<br>■ 201289<br>■ 201289<br>■ 201289 |  |  |  |  |  |
|                 | NJASS INNER                                        |  |  |  |  |  |

【图1-1】

2.微信端登录

微信搜索公众号"教学质量管理平台",关注后, 输入学校名称、用户名和密码(同网页版),即可登录, 如下图1-2所示。

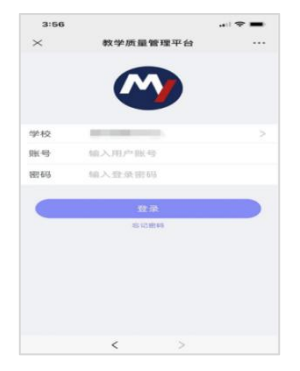

【图1-2】

二、如何进行评价

1. 网页端评价

登录系统后,点击【我的任务】,查看【进行中】 任务中的问卷,点击【评价】即可参与系统分配好的评 价任务,如图2-1所示。

| MyCOS     | · 重可思读示平台           |                         |                       |                    | 0 = • 1                      |
|-----------|---------------------|-------------------------|-----------------------|--------------------|------------------------------|
| Baa       |                     |                         |                       |                    | 2020-2021-1 • 12 🗮 VORKE     |
| E sonn    | 川島在郡<br>同行评会(通用版2)  | 用春菜製                    | 开始#24周<br>2021-10-18  | 成東封同<br>2021-16-23 | 住務状态 任務送意 操作<br>● 通行中 0/3 評价 |
| EREM      | 2021-2022-1学期同行祈祷评价 | 网行进位                    | 2023-10-18            | 2021-10-23         | ● 进行中 0/3 IF作                |
| □ 8788 >  |                     |                         |                       |                    | 1-2 @if2# < 1 > 10 #/页 ~     |
| M mass    |                     |                         |                       |                    | c                            |
| C anna >  |                     |                         |                       |                    |                              |
| A +1++++> |                     |                         |                       |                    |                              |
|           |                     |                         |                       |                    |                              |
|           |                     |                         |                       |                    |                              |
| ②=第中心     |                     | Conjungity 10 2006-2021 | AUX. MUNICIPALITY AND | 82110              |                              |

【图2-1】

2.微信端评价

微信搜索公众号"教学质量管理平台",关注后绑 定账户,输入学校全称,账号密码同网页版,即可登录, 登录后点击【进行中问卷】参与答题,如图2-2所示。

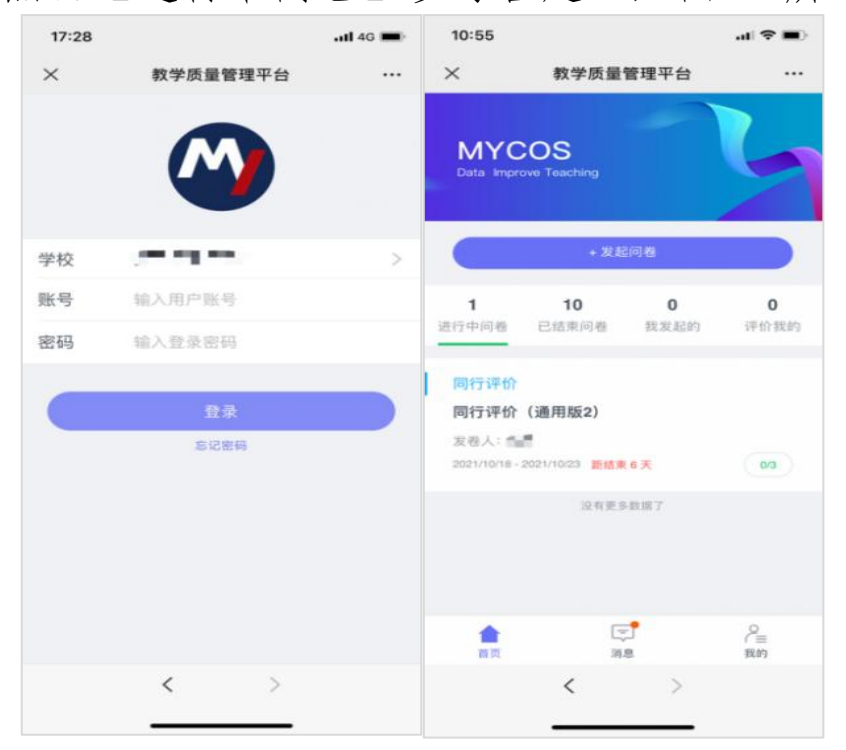

【图2-2】